Accéder à votre Etupass à l'extérieur de l'UCBN

L'Etupass délivré par les services informatiques de l'UCBN (DSI) vous permet d'avoir accès à votre espace de stockage personnel (étudiant) et à votre messagerie étudiante de n'importe quel PC relié à Internet.

Vous devez pour cela accéder à un navigateur (comme *Internet Explorer, Mozilla Firefox, Google Chrome*) et afficher la page d'accueil de l'UCBN :

http://www.unicaen.fr/

## Page d'accueil de l'UCBN

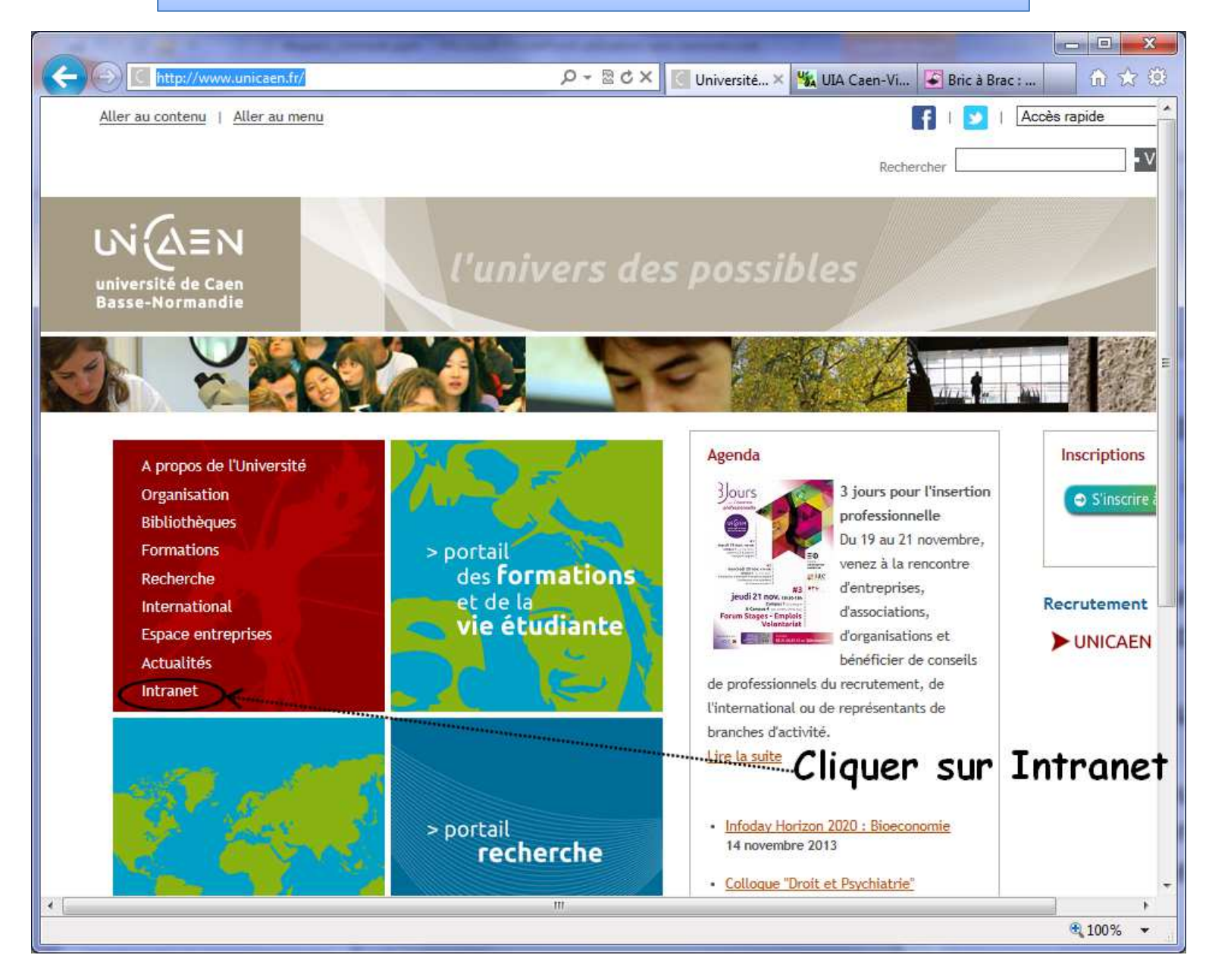

## Ecran affiché après avoir activé l'option Intranet

| https://cas.unicaen.fr/login?service                 | = P ー 🖴 🗟 Ċ × 🦉 Aut × 🧏 UIA C 💽 Bric à 👘 ☆ 🖇                                                                                                    |
|------------------------------------------------------|----------------------------------------------------------------------------------------------------|
| UN DEN<br>université de Caen<br>Basse-Normandie      | l'université                                                                                                    |
| Service Central d'Authentifi                         | cation                                                                                                    |
| Entrez votre identifiant.                            | Vous souhaitez accéder à un service protégé proposé par<br>l'université de Caen Basse-Normandie.                                                                    |
| Mot de passe :                                       | Étudiants<br>Entrez votre identifiant et votre mot de passe (Etupass).<br>Besoin d'aide ? Rendez-vous au www.unicaen.fr/etupass                                     |
| Prévenez-moi avant d'accéder à<br>d'autres services. | Personnels et autres utilisateurs<br>Entrez votre identifiant et votre mot de passe (Persopass).<br>Besoin d'aide ? Rendez-vous sur <u>www.unicaen.fr/persopass</u> |
| SE CONNECTER EFFACER                                 | Pour des raisons de sécurité, veuillez vous déconnecter et<br>fermer votre navigateur lorsque vous avez fini d'accéder aux<br>services authentifiés.                |
|                                                      |                                                                                                    |
|                                                      | € 100% ▼                                                                                                    |

Cliquer sur le lien : www.unicaen.fr/etupass

#### Ecran affiché après avoir cliqué sur le lien indiqué page précédente

|                                                 |                                                                                                    | ×  |
|-------------------------------------------------|----------------------------------------------------------------------------------------------------|----|
| 🗲 🕒 🔟 http://webetu.uni                         | caen.fr/etupass/ D + 🗟 C × 🦲 Portail des f × 🌿 UIA Caen-Visso 🕃 Bric à Brac : Ph 🐽 🖈                                                       | \$ |
| UN LEN<br>université de Caen<br>Basse-Normandie | des formations et de la vie étudiante                                                                                                    | •  |
| Formations et études Orienta                    | ation - Insertion Vie étudiante International Bibliothêques Vie culturelle Sport Actualités                                                |    |
| Accueil du portail étudiant > Etupas            |                                                                                                    |    |
| Mes services numériques                         | Etupass                                                                                                    |    |
| Obtenir mon Etupass                             | Votre Etupass est votre compte unique d'accès aux services et ressources en ligne de l'université de Caen Basse-Normandie.                 |    |
| Mon mot de passe                                | Confidentialité                                                                                                    |    |
| Ma messagerie                                   | Votre identifiant et votre mot de passe sont personnels et confidentiels.                                                                  |    |
| Restons en contact                              | Ne communiquez votre Etupass à personne !                                                                                                  |    |
| Mes données personnelles                        | Laisser une session ouverte en quittant un poste de travail ou communiquer votre Etupass à une autre personne engage votre responsabilité. |    |
|                                                 | Services associés à l'Etupass                                                                                                    | E  |
|                                                 | L'université met à disposition de ses étudiants des services numériques, notamment :                                                       |    |
|                                                 | une messagerie électronique ;                                                                                                    |    |
|                                                 | des ressources pedagogiques en ligne ;     des ressources documentaires en ligne ;                                                         |    |
|                                                 | des resources de contricte en ligne ;                                                                                                    |    |
|                                                 | <ul> <li>l'accès au réseau Wi-Fi;</li> </ul>                                                                                               |    |
|                                                 | futilisation des salles informatiques                                                                                                    |    |
|                                                 | Selon les conventions en vigueur, certains de ces services peuvent être proposés aux étudiants d'établissements ou d'associations          |    |
|                                                 | partenaires (CROUS, CNAM, ENSICAEN, IFSI, etc.).                                                                                           |    |
|                                                 | connectez-vous pour censulter le détail des services numériques associés à votre Etupass.                                                  |    |
|                                                 | Conditions d'utilisation                                                                                                    |    |
|                                                 | L'utilisation de votre compte Etupass implique que vous connaissiez et que vous respectiez la Charte relative à l'usage du système         |    |
|                                                 | d'information et des TIC à l'Université.                                                                                                   |    |
|                                                 | ues regies d'usage complementaires s'appliquent à certains services : consulter les documents de reference qui sy rapportent.              |    |
|                                                 | Télécharger la page mi                                                                                                    |    |
|                                                 | Dernière modification : 2 septembre 2013                                                                                                   | Ļ  |
| http://webetu.unicaen.fr/etupass/m              | ies-services-numeriques/ 0%                                                                                                    | •  |

Lire les informations contenues sur cette page

Cliquer sur le lien *Connectezvous* 

# Ecran d'authentification

| 🔫 🕑 🧔 https://cas.un 🔎 👻 🔒 (                        | 호× 🦉 Authentification 🛛 🖌 🙆 🐨 🖞                                                                                                    |
|-----------------------------------------------------|----------------------------------------------------------------------------------------------------|
| UN QEN<br>université de Caen<br>Basse-Normandie     | l'université                                                                                                    |
| Authentification                                    |                                                                                                    |
| Entrez votre identifiant.<br>Identifiant :          | Vous souhaitez accéder à un service protégé<br>proposé par l'université de Caen Basse-<br>Normandie.                                                               |
|                                                     | Étudiants                                                                                                    |
| Mot de passe :                                      | Entrez votre identifiant et votre mot de passe<br>(Etupass).<br>Besoin d'aide ? Rendez-vous sur<br>www.unicaen.fr/etupass                                          |
| Prevenez-moi avant<br>d'accéder à d'autres convices |                                                                                                    |
| SE CONNECTER                                        | Personnels et autres utilisateurs<br>Entrez votre identifiant et votre mot de passe<br>(Persopass).<br>Besoin d'aide ? Rendez-vous sur<br>www.unicaen.fr/persopass |
|                                                     | Pour des raisons de sécurité, veuillez vous<br>déconnecter et fermer votre navigateur<br>lorsque vous avez fini d'accéder aux services<br>authentifiés.            |
|                                                     |                                                                                                    |
|                                                     |                                                                                                    |

Saisir votre Identifiant et votre Mot de Passe Cliquer sur SE CONNECTER

### Ecran d'identification avec liens pour accès aux divers services

|                                                                         | Rechercher                                                                                                    |
|-------------------------------------------------------------------------|----------------------------------------------------------------------------------------------------|
| portail<br>des formations et de la vie                                  | étudiante                                                                                                    |
| n Insertion Vie étudiante International Bibliothèques Vie culturelle Sp | port Actualités                                                                                                    |
| ies services numériques                                                 |                                                                                                    |
| Mes services numériques                                                 | Connexion                                                                                                    |
| Mon compte                                                              | Utilisateur connecté :                                                                                                    |
| Date de fin de validité du compte : 28/09/2014                          | <b>()</b>                                                                                                    |
| Mon crédit d'impression                                                 | Documents de référence                                                                                                    |
| Nombre de pages restantes : 0                                           | d'information et des TIC à                                                                                                    |
| Services numériques                                                     | L'Université                                                                                                    |
| Messagerie électronique : <u>webmail.unicaen.fr</u>                     | Assistance                                                                                                    |
| Adresse de messagerie : @@@etu.unicaen.fr                               |                                                                                                    |
| Redirection : aucune                                                    |                                                                                                    |
| Accès aux postes de travail dans les salles informatiques :             |                                                                                                    |
| webetu.unicaen.fr/vie-etudiante/informatique/salles-informatiques/      |                                                                                                    |
| Accès à mon emploi du temps personnalisé : <u>ent.unr-runn.fr</u>       |                                                                                                    |
| Space de stockage personnel : <u>ent.unr-runn.fr</u>                    |                                                                                                    |
|                                                                         |                                                                                                    |
|                                                                         | Portail   des formations et de la vie   (vie dudiante international Bibliothèques vie culturelle services numériques <b>Mess services numériques Mess services numériques Mess services numériques Messagerie électronique : webmail.unicaen.fr</b> Adresse de messagerie : |

Observer : Votre nom d'utilisateur et votre identifiant sont affichés

Accès à votre messagerie : Cliquer sur le lien

#### Boite de réception de la messagerie Etupass

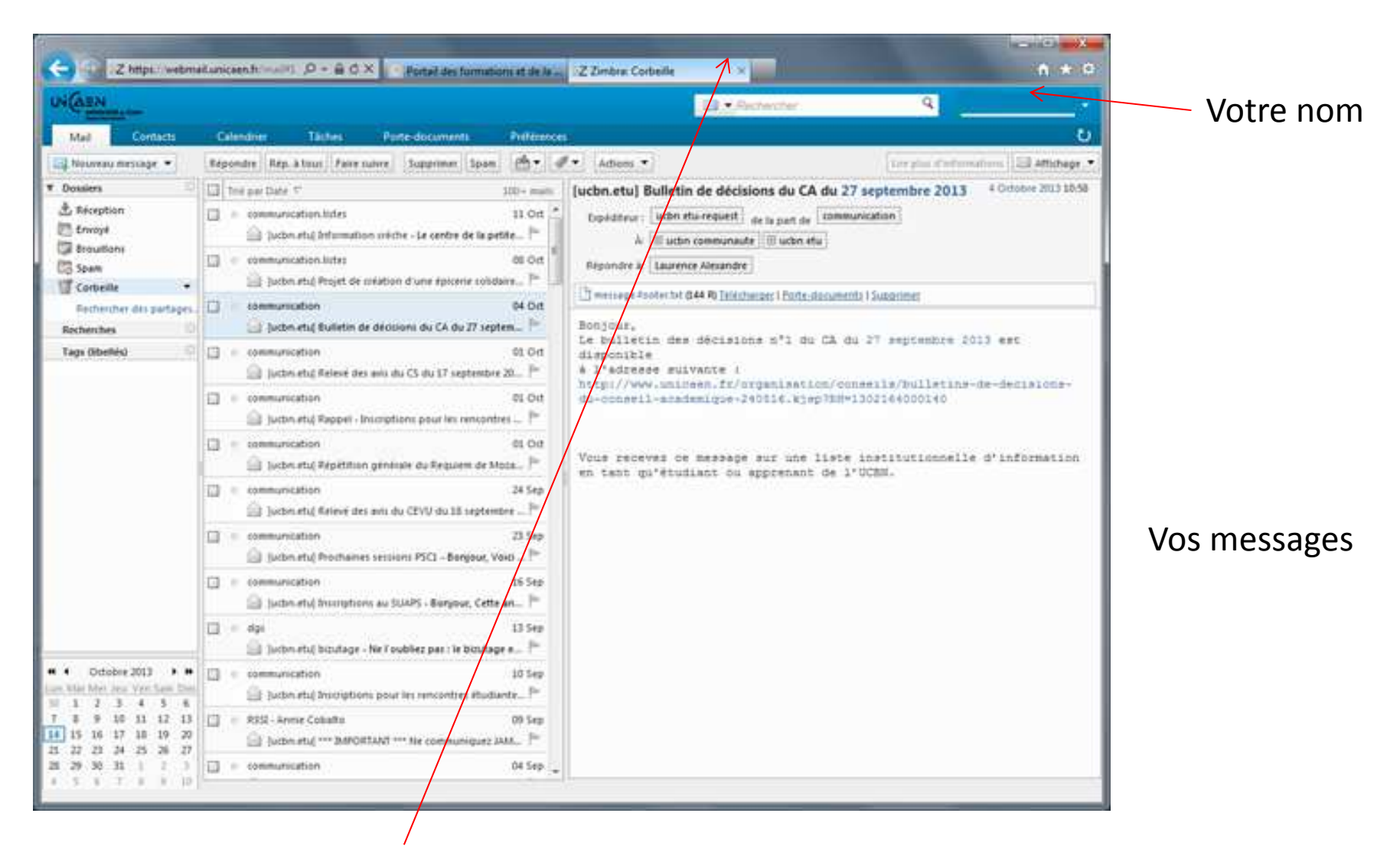

Fermer l'onglet Zimbra pour revenir au Portail des formations et de la vie étudiante

### Ecran d'identification avec liens pour accès aux divers services

| Aller au contenu   Alle                         | er au menu l'université   portail recherch                                     | ne   🗗   😏   Accès rapide 💽 | Ok ^ |
|-------------------------------------------------|--------------------------------------------------------------------------------|-----------------------------|------|
|                                                 |                                                                                | Rechercher Valider-         | ••   |
| UN AEN<br>université de Caen<br>Basse-Normandie | portail<br>des formations et de la vie                                         | étudiante                   |      |
| ormations et études   Orie                      | ntation - Insertion Vie étudiante International Bibliothèques Vie culturelle S | port Actualités             |      |
| Accueil du portail étudiant > Etup              | ass > Mes services numériques                                                  |                             |      |
| Mes services numériques                         | Mes services numériques                                                        | Connector                   |      |
| Obtenir mon Ftunass                             | Mon compte                                                                     | Utilisateur connecté :      |      |
|                                                 | Identifiant : uia-                                                             | (uia-                       |      |
| Mon mot de passe                                | Date de fin de validité du compte : 28/09/2014                                 |                             |      |
| Ma messagerie                                   | Mon crédit d'impression                                                        | Documents de référence      |      |
| Restons en contact                              | Nombre de pages restantes : 0                                                  | d'information et des TIC à  | 2    |
| Mes données personnelles                        | Services numériques                                                            | [Université                 | _    |
|                                                 | Messagerie électronique : webmail.unicaen.fr                                   | Liens utiles                |      |
|                                                 | Adresse de messagerie :                                                        | Assistance                  |      |
|                                                 | Alias : aucun<br>Redirection : aucune                                          | 1                           |      |
|                                                 |                                                                                |                             |      |
|                                                 | Accès aux postes de travail dans les salles informatiques :                    |                             |      |
|                                                 | webetu.unicaen.fr/vie-etudiante/informatique/salles-informatiques/             |                             |      |
|                                                 | Accès à mon emploi du temps personnalisé : ent.unr-runn.fr                     |                             |      |
|                                                 | Espace de stockage personnel : ent.unr-runn.fr                                 |                             |      |
|                                                 | Accès au réseau Wi-Fi de l'université :                                        |                             |      |
|                                                 |                                                                                |                             |      |

Observer : Votre nom d'utilisateur et votre identifiant sont affichés

Accès à votre espace de stockage personnel

#### Accès possible à votre espace de stockage personnel

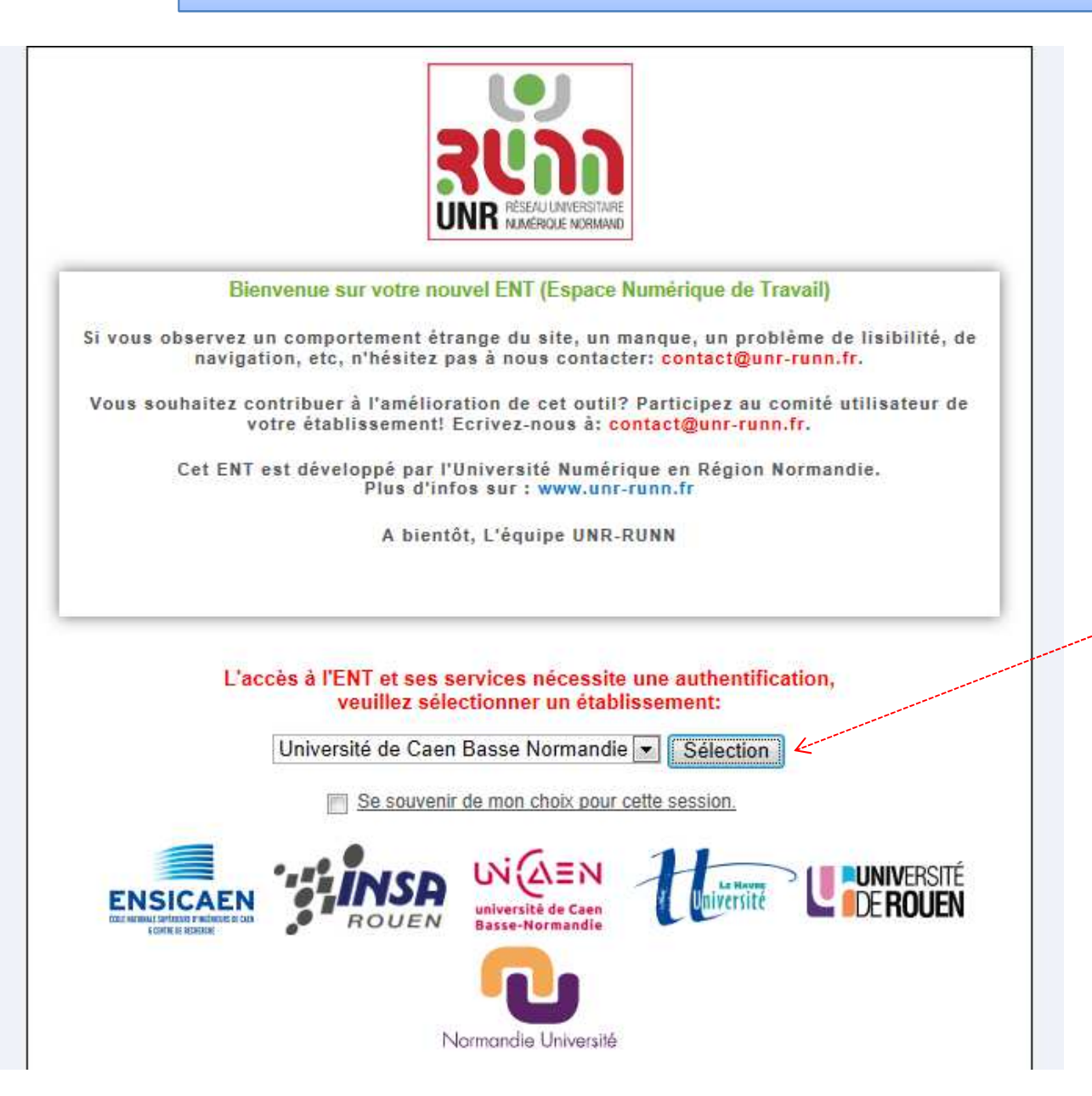

Sélectionner *l'Université de Caen Basse-Normandie* dans la liste

Cliquer sur Sélection

#### Accès à votre espace de stockage

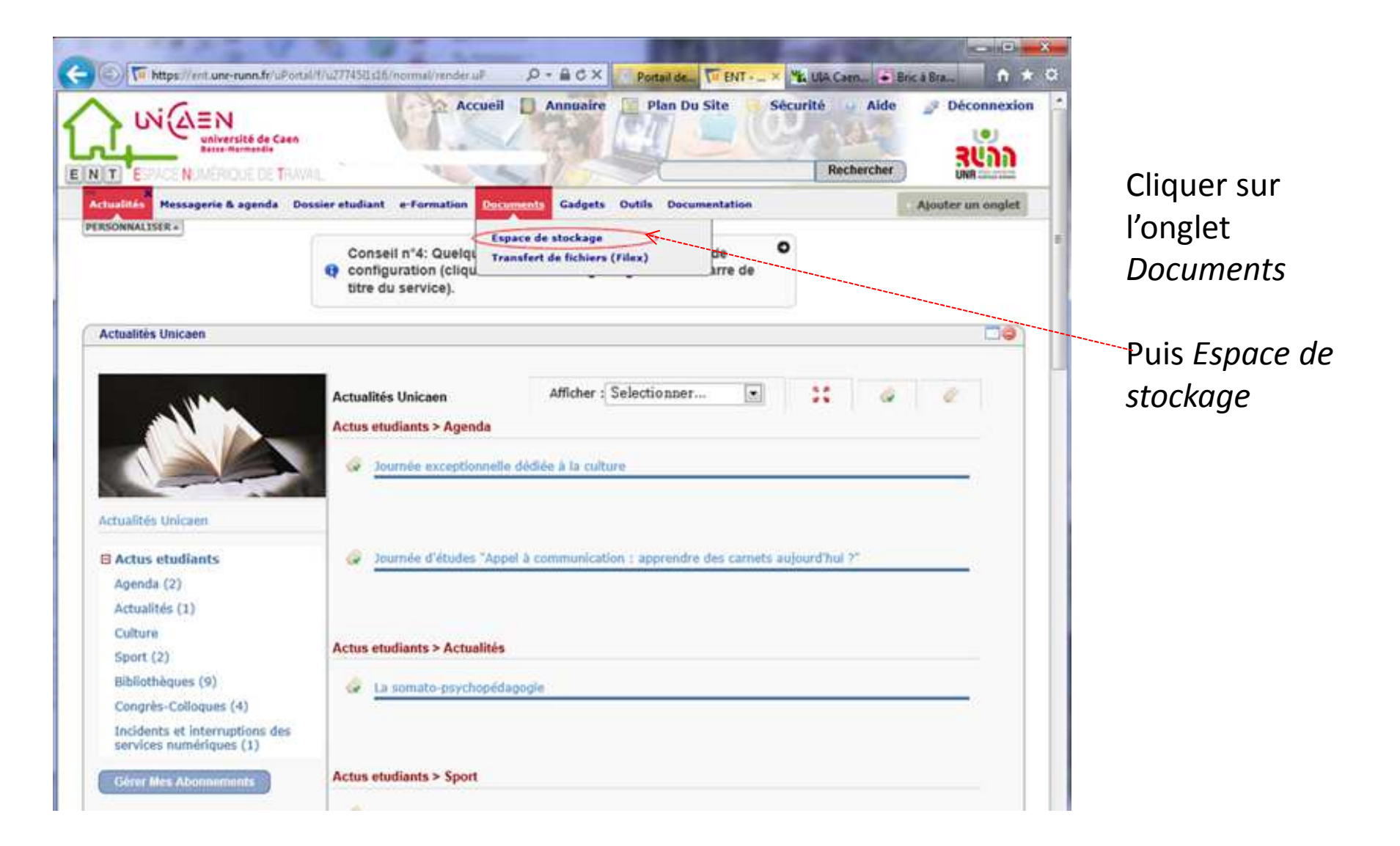

#### Affichage de votre espace de stockage

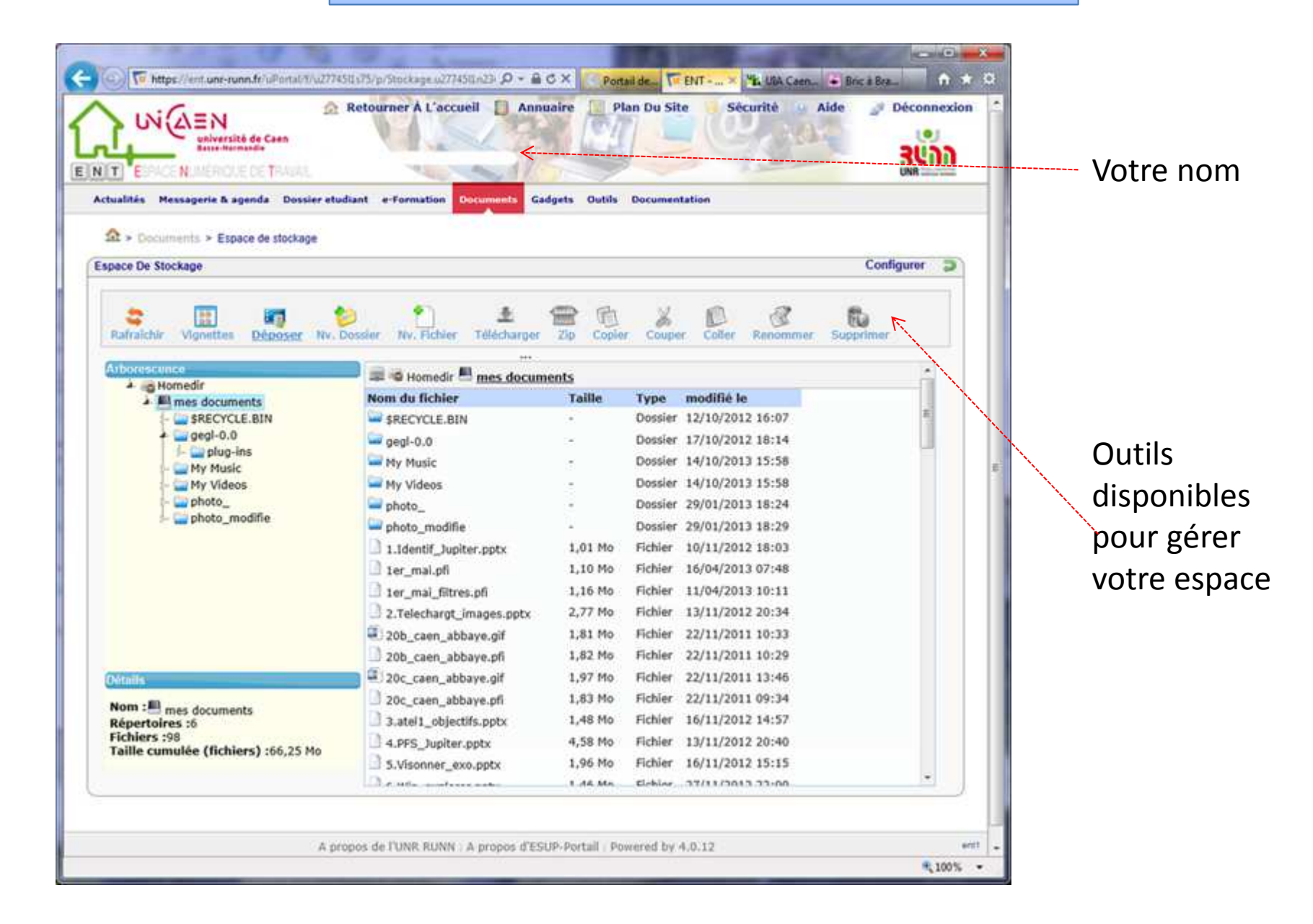

### Affichage de votre espace de stockage

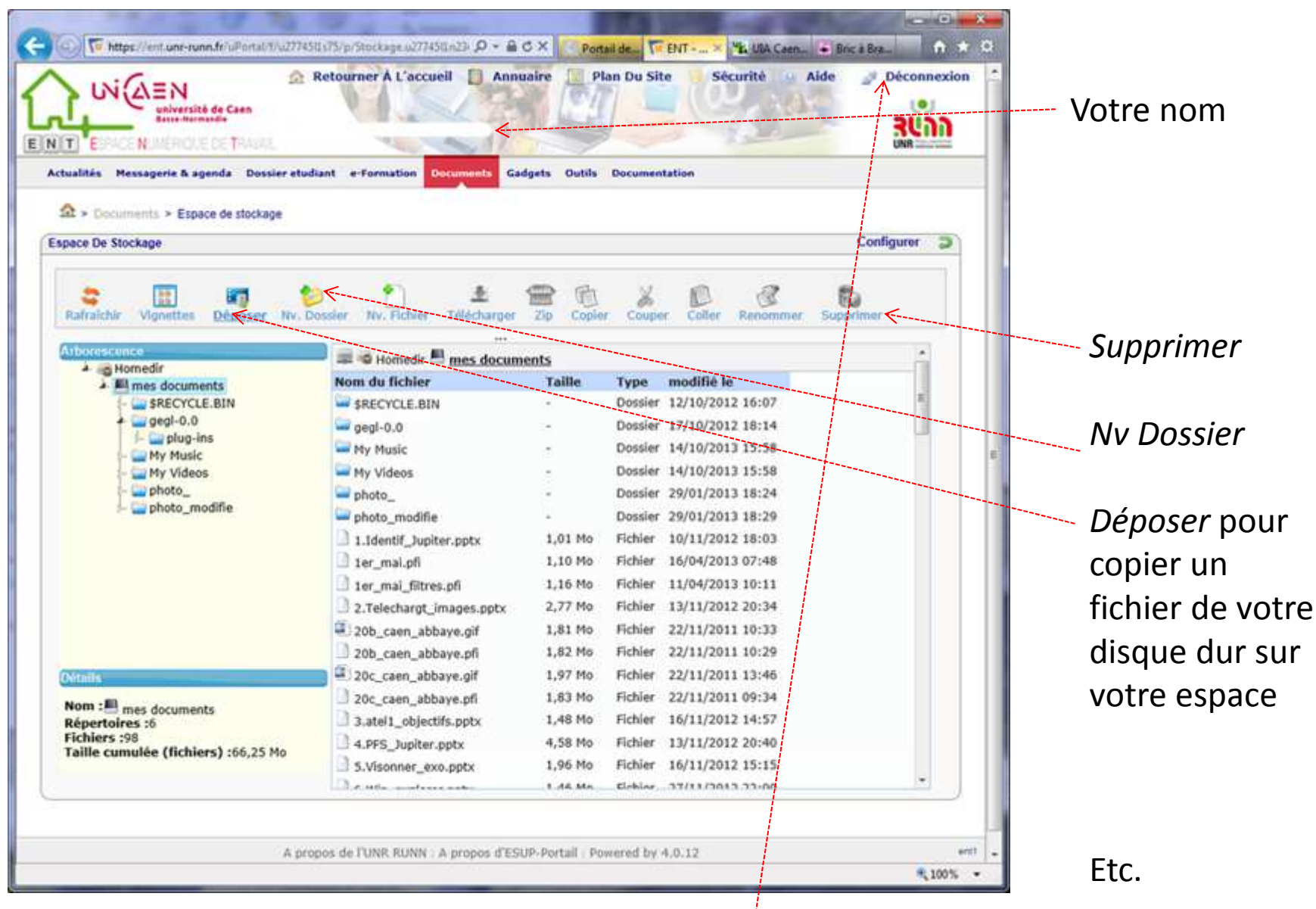

Cliquer sur *Déconnexion* pour fermer cet espace